# **College Now Online Application Part 2**

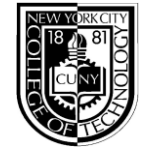

ALL <u>NEW</u> applicants must complete this application.

If you have already been accepted to College Now in a previous semester OR have already applied to another College Now program online, DO NOT complete Part 2.

1. Navigate to:

https://cssa.cunyfirst.cuny.edu/psc/cnycsprd/GUEST/SA/c/OAA\_ONLINE\_APPLICATION.OAA\_

SIGNON\_COMP.GBL?Page=OAA\_APPLICATION01&Action=U&TEMPLATE\_ID=U\_NYT\_CNW

1. Follow instructions on the next page to register for an account, login and fill out Part 2 of your application.

2. Please remember that HS transcripts and Parent Consent Forms must be sent to

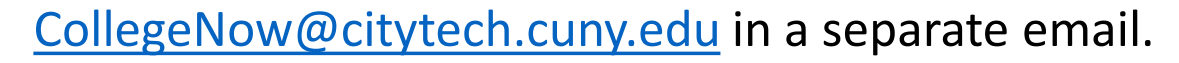

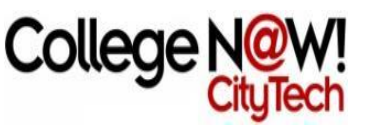

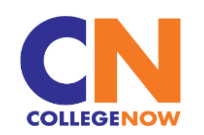

#### Welcome,

Thank you for your interest in our College Now program! College Now is open to NYCDOE high school students only. If you are a student in a High School Equivalency (HSE) program, or a home schooled student, do not use this application; please contact the College Now office at NYC College of Technology directly to apply.

COLLEGE OF TECHNOL

#### Before you start

Make sure you have:

- 1. Your OSIS number
- Your SSN: Note that SSN is not required to participate in College Now, but if you have one, you must enter it on the application.

#### Helpful tips:

- If you have any questions about the application, or you need to make changes to your application after you hit "SUBMIT" button, you must contact the College Now office at NYC College of Technology.
- 2. Do not use your browser's back arrow. Use navigation links and "NEXT" or "PREVIOUS" buttons at the bottom of each page.
- Use Internet Explorer for the best experience. If you have any technical difficulties contact helpdesk@cititech.cuny.edu.

## Sign On

Enter your username and password. If you are a new user, click 'Register Now'. If you forgot your login information, click 'Change Password/Forgot Password'.

COLLEGENOW

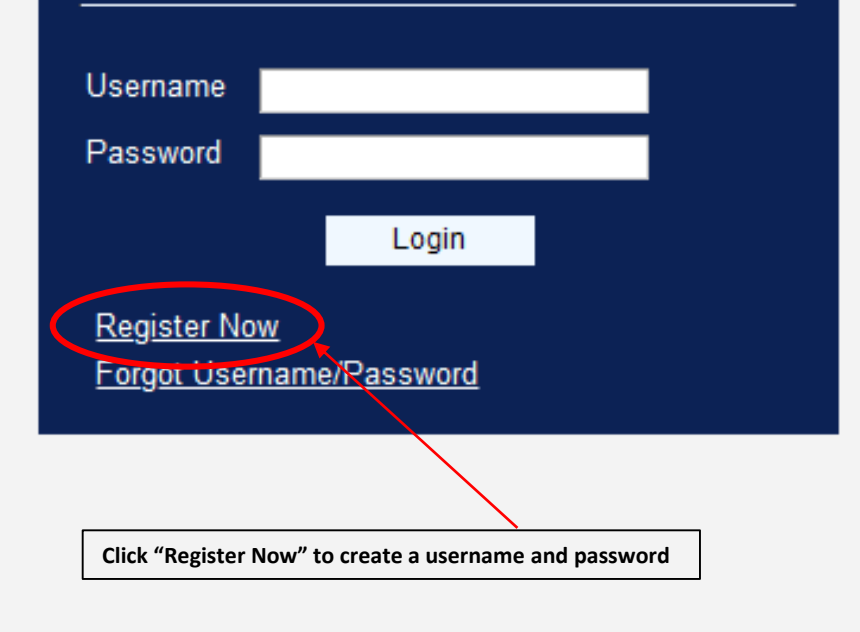

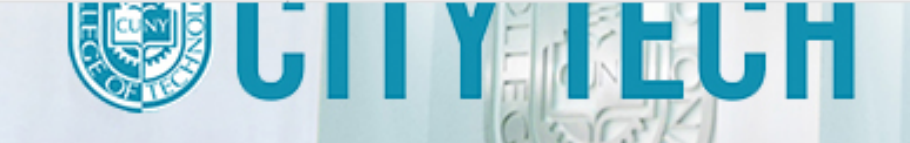

#### CUNY.EDU

## HELP

#### EXIT APPLICATION

COLLEGENOW

hanni

## **User Registration**

Provide the required information below. Username should have a minimum length of 10 characters. Password should have a minimum length of 5 characters, 1 special character and 1 digit.

| * Denotes a required fiek | d.                                                                    |
|---------------------------|-----------------------------------------------------------------------|
| *First Name               | Fake                                                                  |
| Middle Name               |                                                                       |
| *Last Name                | Student                                                               |
|                           |                                                                       |
| *Date of Birth            | 06/02/2005 Enter your information and create a username and password. |
| *Gender                   | Male 🗸                                                                |
| *Email Address            | fakestudent@gmail.com                                                 |
| *Username                 | fakstudent1                                                           |
| *Password                 | •••••                                                                 |
| *Confirm Password         | •••••                                                                 |
| Register Now              | Return to User Login Page                                             |

Activate Window Go to Settings to activ

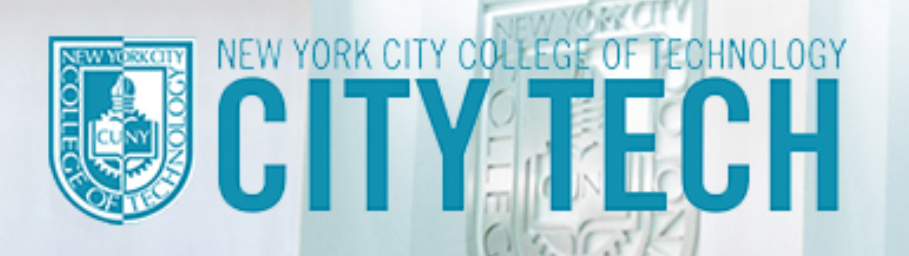

#### Welcome,

Thank you for your interest in our College Now program! College Now is open to NYCDOE high school students only. If you are a student in a High School Equivalency (HSE) program, or a home schooled student, do not use this application; please contact the College Now office at NYC College of Technology directly to apply.

#### Before you start

Make sure you have:

Now enter the username and password that you just created and press "Login"

- 1. Your OSIS number
- Your SSN: Note that SSN is not required to participate in College Now, but if you have one, you must enter it on the application.

#### Helpful tips:

- If you have any questions about the application, or you need to make changes to your application after you hit "SUBMIT" button, you must contact the College Now office at NYC College of Technology.
- 2. Do not use your browser's back arrow. Use navigation links and "NEXT" or "PREVIOUS" buttons at the bottom of each page.
- Use Internet Explorer for the best experience. If you have any technical difficulties contact helpdesk@cititech.cuny.edu.

## Sign On

Enter your username and password. If you are a new user, click 'Register Now'. If you forgot your login information, click 'Change Password/Forgot Password'.

COLLEGENOV

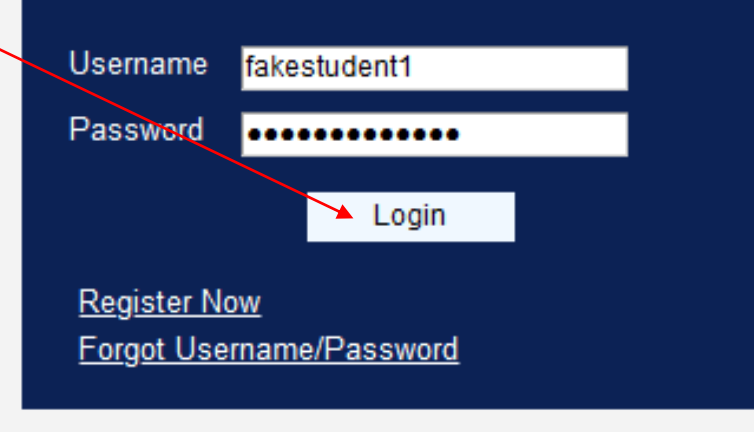

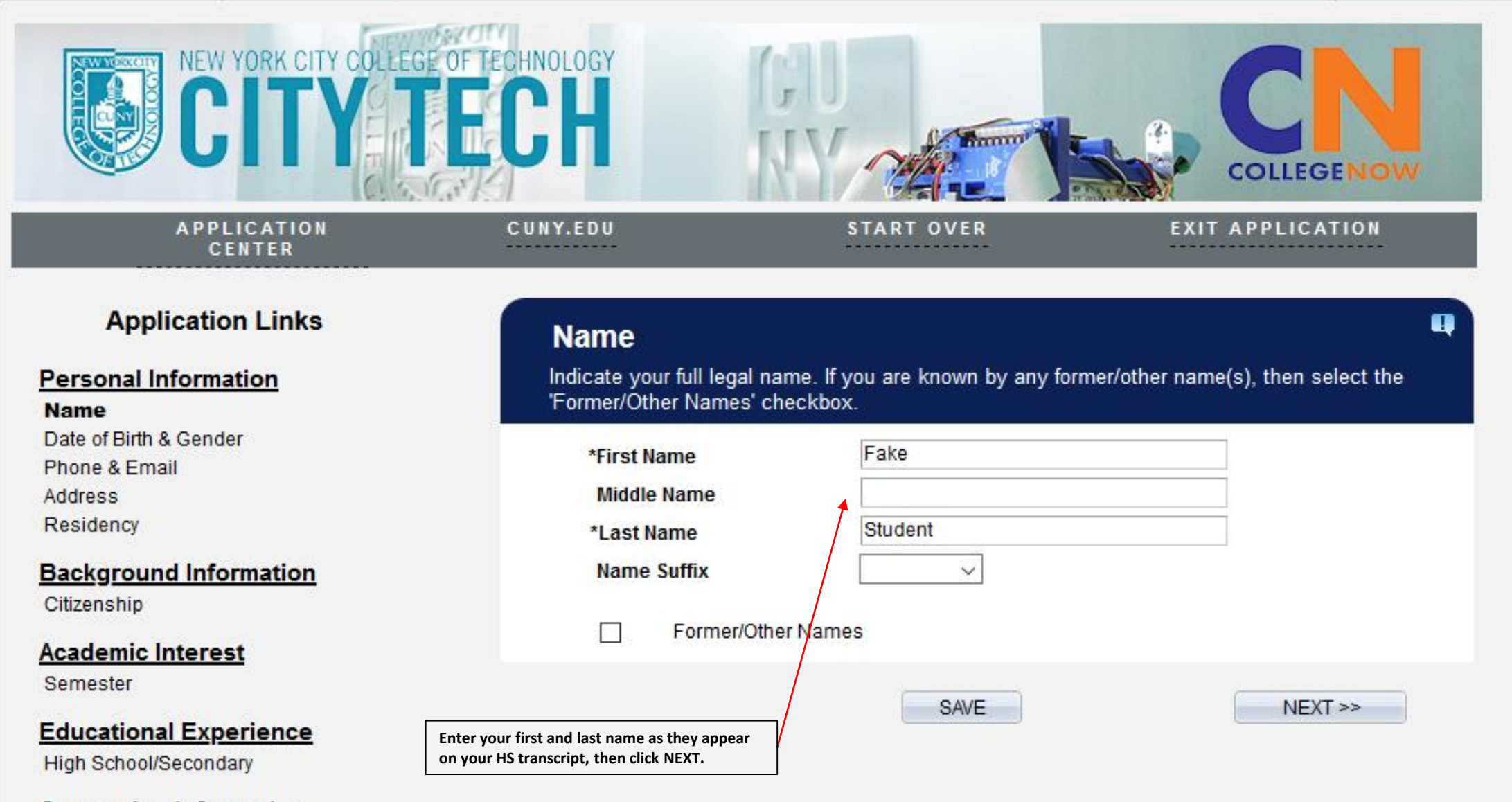

Supporting Information Parent Information

Submission Submit Application

\* Denotes a required field.

Activate Window Go to Settings to activ

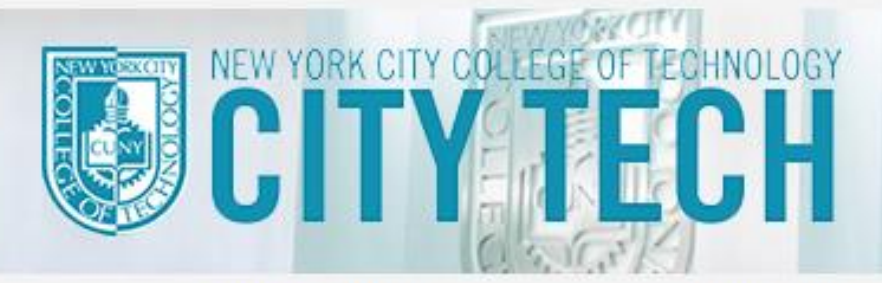

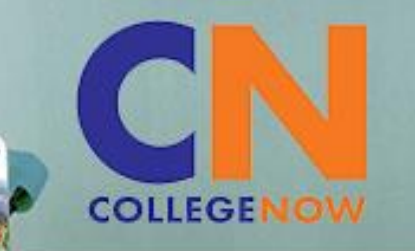

APPLICATION CENTER CUNY.EDU

Date of Birth & Gender

START OVER

EXIT APPLICATION

## **Application Links**

Personal Information

#### Name Date of Birth & Gender

Phone & Email Address Residency

## Background Information

Citizenship

#### Academic Interest

Semester

## Educational Experience

High School/Secondary

## Supporting Information

Parent Information

#### Submission Submit Application

| Provide your date of birth (n                            | nm/dd/yyyy) and gender. |         |
|----------------------------------------------------------|-------------------------|---------|
| *Date of Birth<br>*Gender                                | 06/02/2005 🛐<br>Male 🗸  |         |
| << PREVIOUS                                              | SAVE                    | NEXT >> |
| Enter your date of birth, select gender then click NEXT. |                         |         |

Activate Window Go to Settings to acti

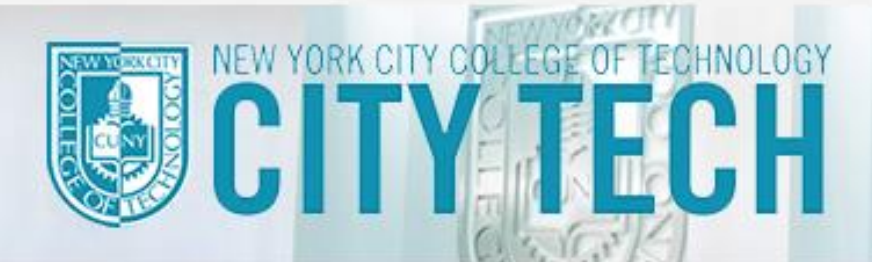

CUNY.EDU

START OVER

EXIT APPLICATION

COLLEGE

## **Application Links**

#### Personal Information

Name Date of Birth & Gender Phone & Email Address Residency

#### **Background Information**

Citizenship

#### Academic Interest

Semester

## Educational Experience

High School/Secondary

#### Supporting Information Parent Information

## Submission

Submit Application

## Phone & Email

Provide your phone number and email address. Important information regarding your application will be sent via email. Be sure to provide an address you check regularly.

#### **Contact Phone**

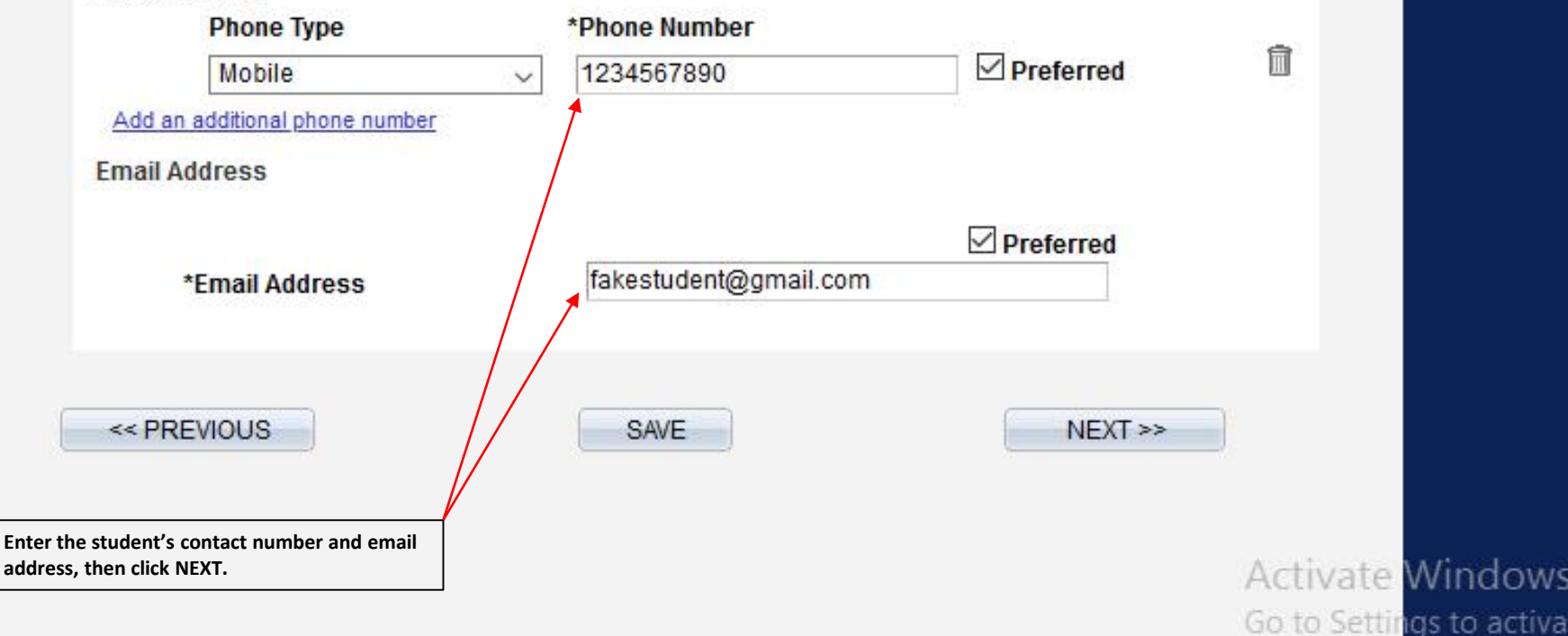

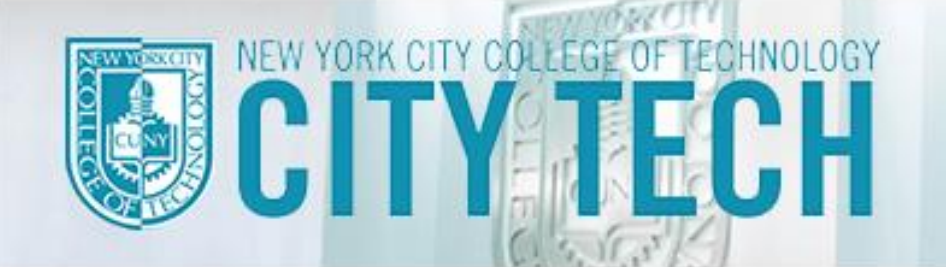

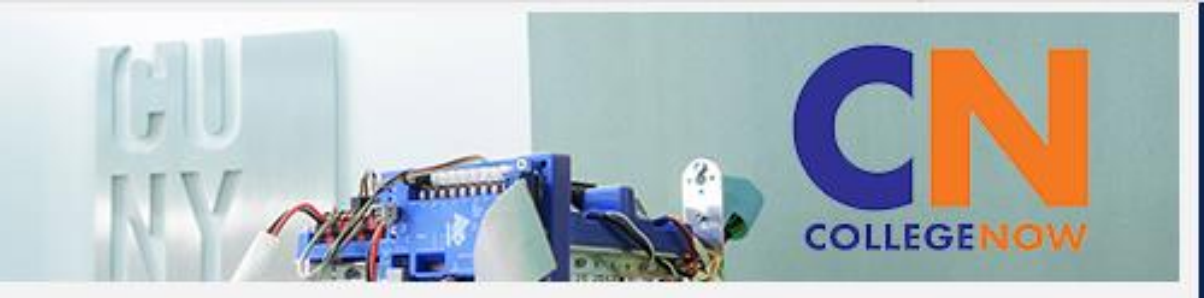

## Section 1: Personal Information

|            |                     | Edit A     | ddress | Enter the student's home address, then click |
|------------|---------------------|------------|--------|----------------------------------------------|
| Country:   | United States       |            |        | ОК.                                          |
| Address 1: | 1239 36th Street A  | Apt 3F     |        |                                              |
| Address 2: |                     |            |        |                                              |
| Address 3: |                     |            | 46     |                                              |
| City:      | Brooklyn            | *State: NY | Q      | Postal: 11218-2056                           |
| County:    | Kings               |            |        |                                              |
| ок         | Cancel              |            |        |                                              |
| Override   | Address Verificatio | n          |        |                                              |

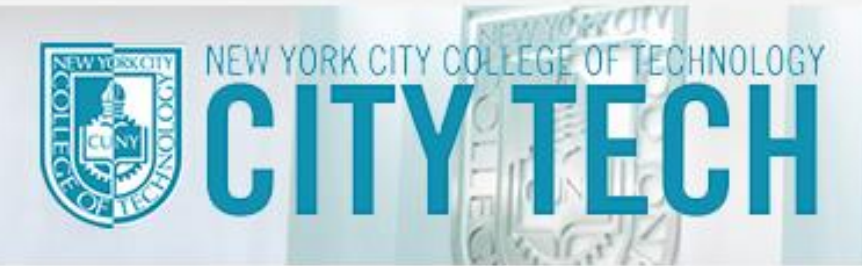

CUNY.EDU

START OVER

## EXIT APPLICATION

COLLEGE

## **Application Links**

#### Personal Information

Name Date of Birth & Gender Phone & Email Address

Residency

#### Background Information

Citizenship

## Academic Interest

Semester

## Educational Experience

High School/Secondary

#### Supporting Information Parent Information

Submission Submit Application

| esider       | nt for the last 12 months.                         |                                                                                            |
|--------------|----------------------------------------------------|--------------------------------------------------------------------------------------------|
|              | NY State resident for the last 12 months           |                                                                                            |
| $\checkmark$ | NY City resident for the last 12 months            |                                                                                            |
|              | NY State high school graduate within 5 years No ac | ency is pre-selected for all College Now application needed on this page, just click NEXT. |
|              | NY City high school graduate within 5 years        |                                                                                            |
|              | I am none of the above                             |                                                                                            |

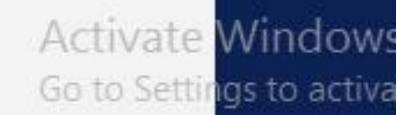

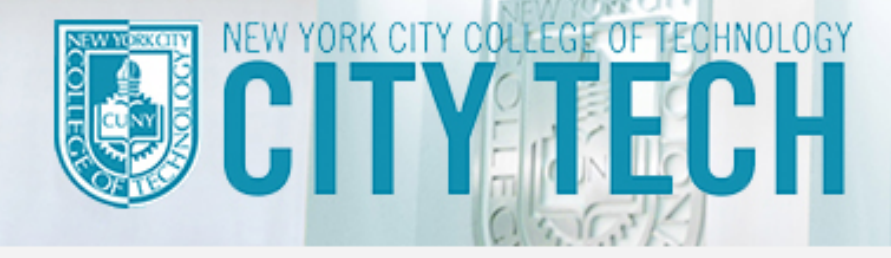

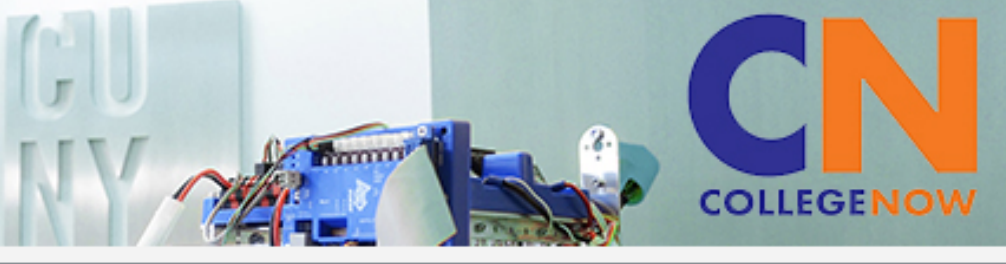

CUNY.EDU

START OVER

## EXIT APPLICATION

## **Application Links**

#### Personal Information

Name Date of Birth & Gender Phone & Email Address Residency

#### Background Information Citizenship

Academic Interest Semester

Educational Experience High School/Secondary

Supporting Information Parent Information

Submission Submit Application

## Citizenship

You do not need to be a US citizen to participate in the College Now program.

| *Country of Citizenship                            | United States 🗸 |  |
|----------------------------------------------------|-----------------|--|
| Country of Birth                                   | United States 🗸 |  |
|                                                    |                 |  |
| Select student's citizenship and country of birth. |                 |  |

## **Social Security**

If you have a SSN, enter it here so you can transfer your College Now course credits if you come to CUNY in the future. If you do not have a SSN, the system will generate a number for you.

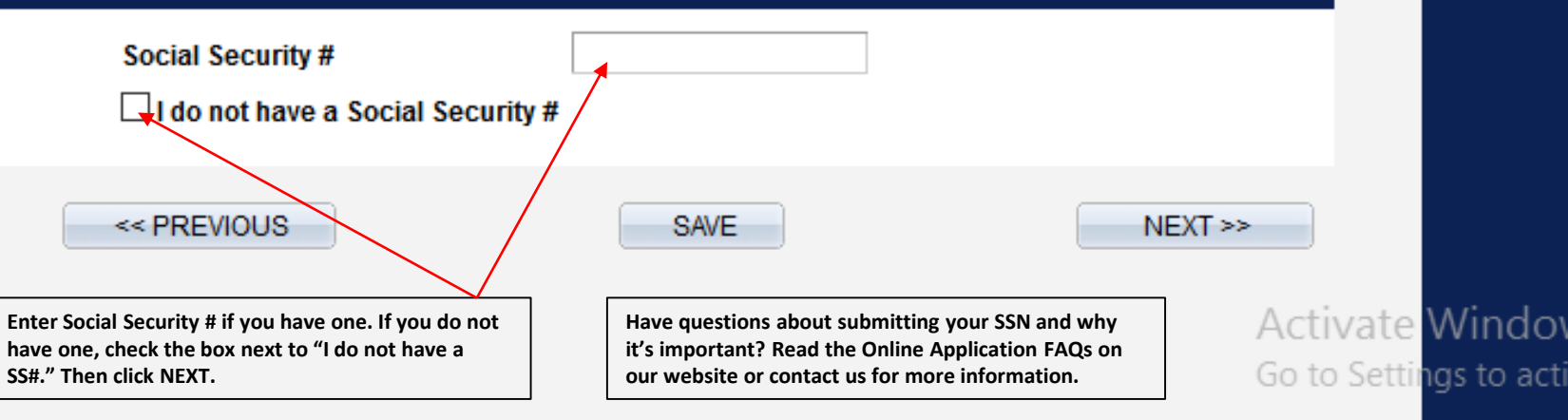

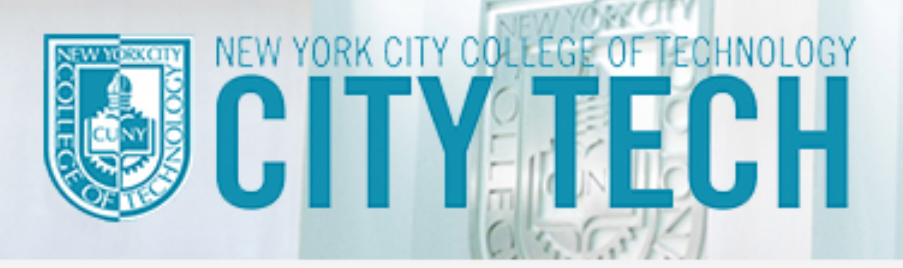

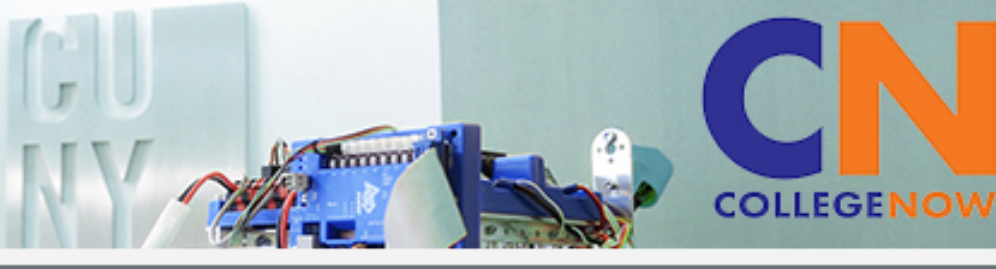

APPLICATION CENTER

CUNY.EDU

START OVER

EXIT APPLICATION

## Application Links

#### Personal Information

Name Date of Birth & Gender Phone & Email Address Residency

## **Background Information**

Citizenship

## Academic Interest

Semester

## Educational Experience

High School/Secondary

#### Supporting Information

Parent Information

## Submission

Submit Application

\* Denotes a required field.

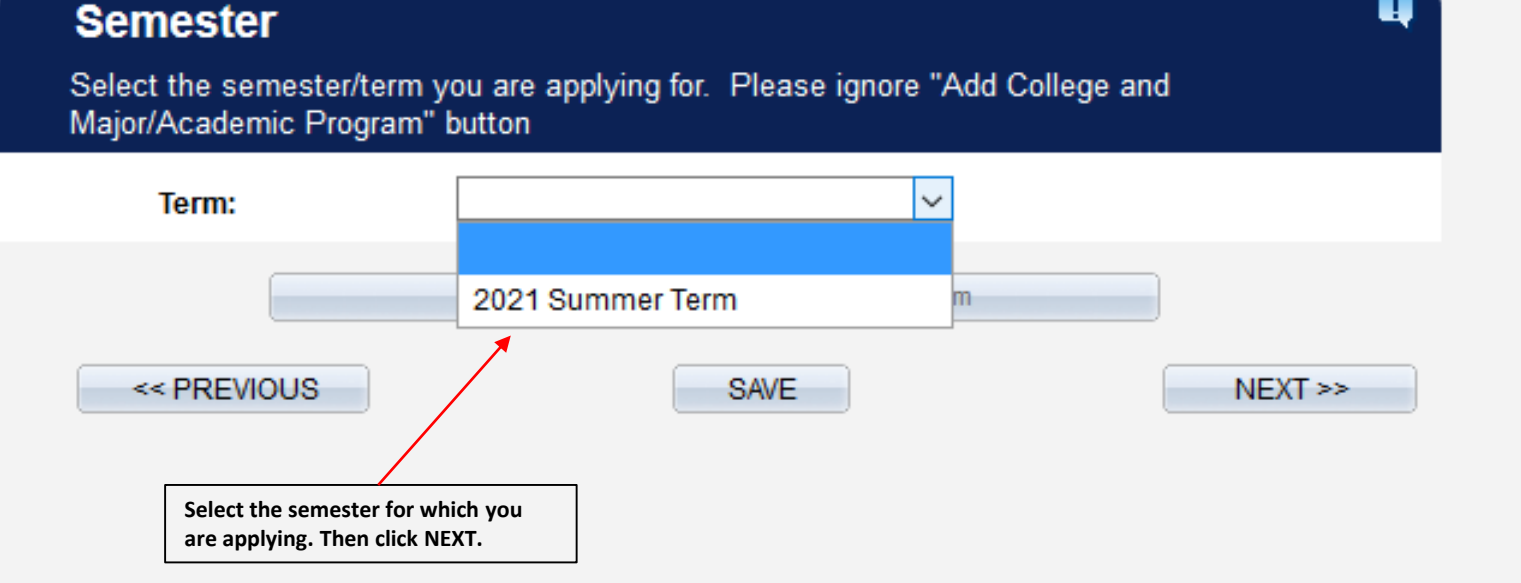

Activate Windo Go to Settings to ac

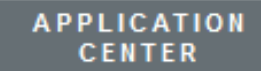

CUNY.EDU

START OVER

## EXIT APPLICATION

COLLEGENOW

Activate Go to Settin

## Grade and Course Selection

Fill out the following questions below.

NYC College of Technology General Questions and College Now Summer Course Selection

\* What grade are you currently in?

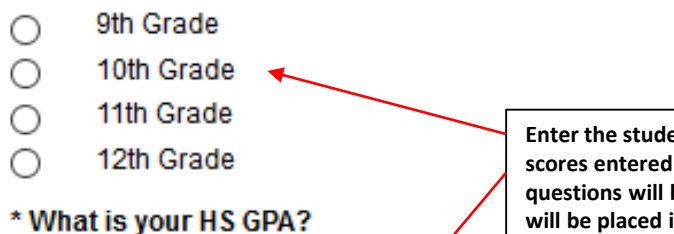

Enter the student's current HS grade level and answer the questions below. All grades and scores entered below must match those posted on the student's current HS transcript. These questions will be used to pre-screen applicants to determine eligibility, however no student will be placed in a course until the HS transcript has been received by College Now.

\* Please provide the following test scores. If you have no scores enter NA. Note that you will have to send official transcript and exam scores to the College Now office to complete your application.

\*ELA Regents (If you have no scores enter NA.)

\* Algebra I Regents (If you have no scores enter NA.)

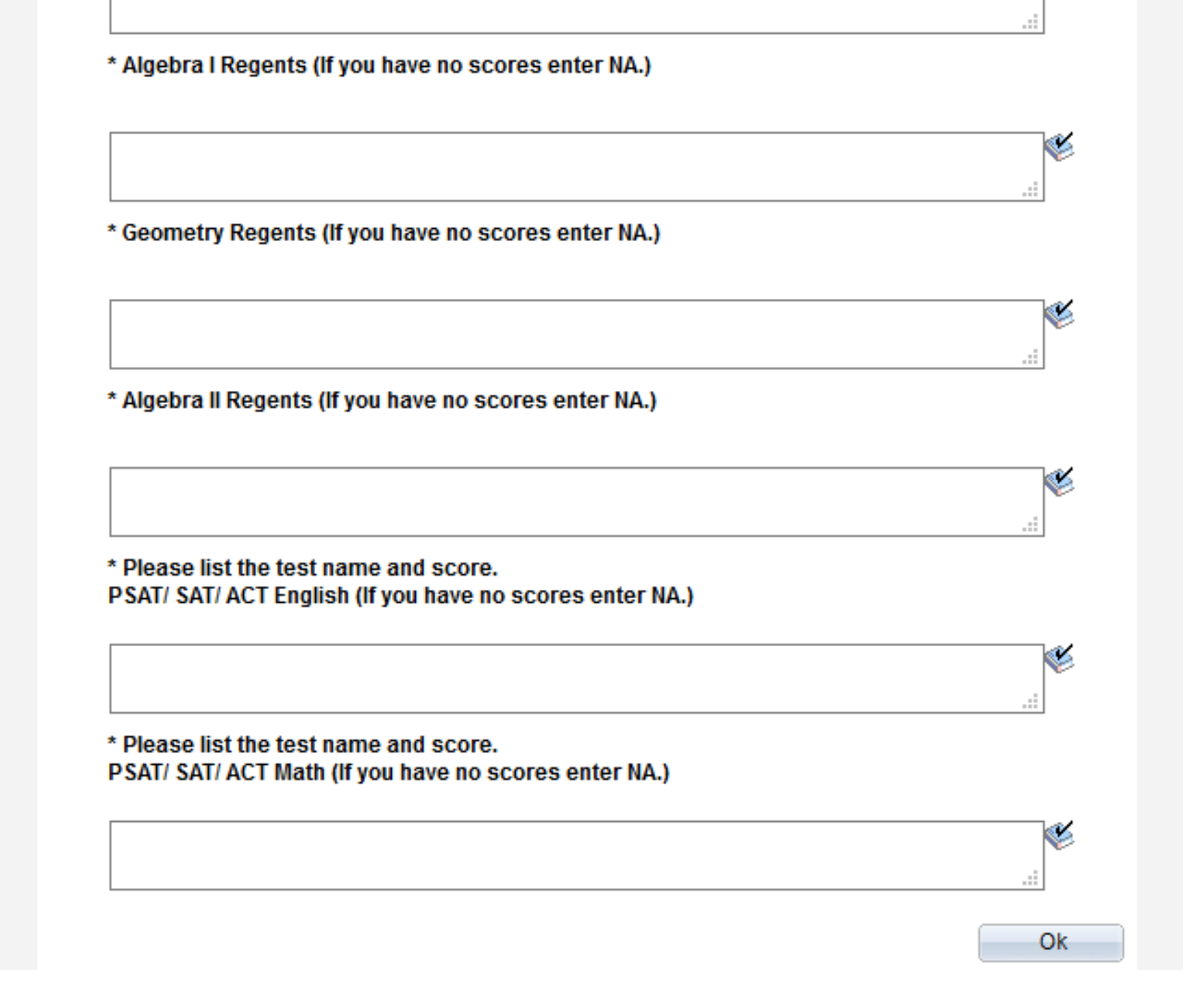

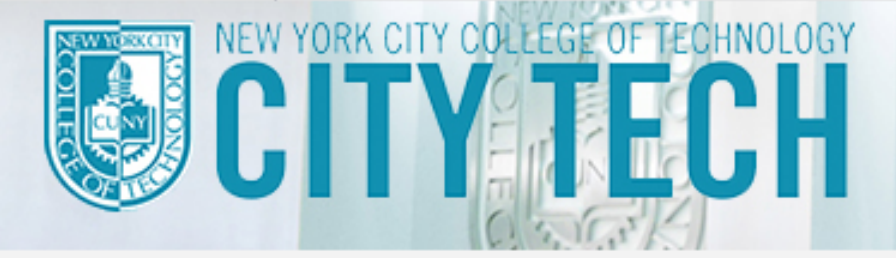

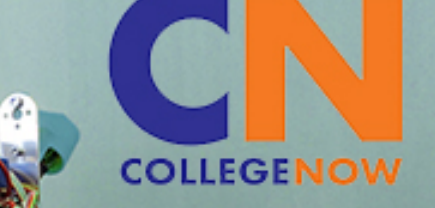

CUNY.EDU

START OVER

EXIT APPLICATION

## **Application Links**

#### Personal Information

Name Date of Birth & Gender Phone & Email Address Residency

## Background Information

Citizenship

#### Academic Interest Semester

#### Educational Experience

High School/Secondary

## Supporting Information

Parent Information

## <u>Submission</u>

Submit Application

| Semes                                                           | ter                                              |                                                                  |   |
|-----------------------------------------------------------------|--------------------------------------------------|------------------------------------------------------------------|---|
| Select the<br>Major/Acad                                        | semester/term y<br>demic Program''               | you are applying for. Please ignore "Add College and<br>' button |   |
| Tern                                                            | n:                                               | 2021 Summer Term 🗸                                               |   |
| Programs Sele                                                   | cted in Applicatio                               | n                                                                |   |
| NYC College                                                     | of Technology-No                                 | Ion Degree Undergraduate-Non Degree College Now                  | Î |
|                                                                 |                                                  | Add College and Major/Academic Program                           |   |
| < PRI                                                           | EVIOUS                                           | SAVE NEXT >:                                                     | > |
| This page provides confirmati<br>and all questions pertaining t | on that your HS grade<br>o eligibility were comp | e level was selected<br>pleted. Click NEXT.                      |   |
|                                                                 |                                                  |                                                                  |   |

Activate Windo Go to Settings to ac

#### Personal Information

Name Date of Birth & Gender Phone & Email Address Residency

Background Information Citizenship

Academic Interest Semester

Educational Experience High School/Secondary

Supporting Information Parent Information

Submission Submit Application

\* Denotes a required field.

#### High School College Now students should click on the high school search button. Â Select one option: $( \bigcirc )$ A U.S. high school A high school outside of the U.S. A GED, TASC, or HiSET Select your current high school by clicking on the Homeschool High School Search button. High School Information High School Search Add your high school using the search button School Name Science Skills Center Hs Once you search for and select your current high City Brooklyn school, the name of the school will appear here. State New York Enter the date from which you entered your current 31 09/01/2018 From Date high school and the current date. The degree date is the anticipated date on which you expect to receive 03/12/2021 31 To Date your HS diploma. 06/30/2022 31 Degree Date OSIS Number: If you attend a NYC Public High School, enter your OSIS number. Your OSIS number gives CUNY access to your official high school transcript. Enter your OSIS Number as it appears on your high

012345678

school transcript. Then click NEXT.

Activate Wind

Go to Settings to

Add an additional school

\*OSIS Number

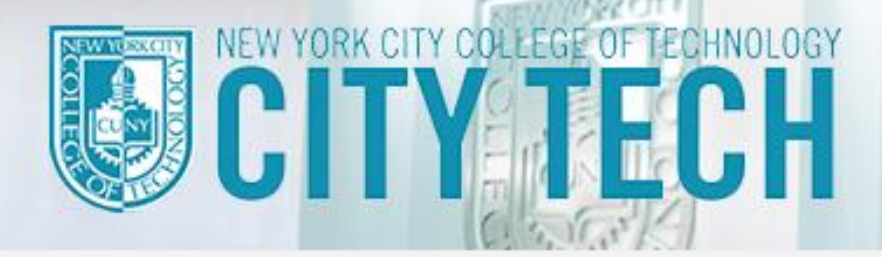

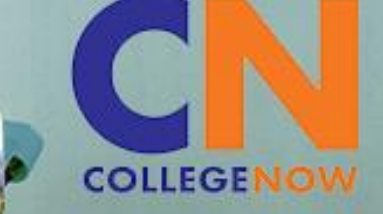

CUNY.EDU

START OVER

EXIT APPLICATION

## **Application Links**

#### Personal Information

Name Date of Birth & Gender Phone & Email Address Residency

Background Information Citizenship

## Academic Interest

Semester

Educational Experience High School/Secondary

Supporting Information Parent Information

Submission Submit Application Parent/Guardian Consent

Provide your parent/guardian's email so they can receive a notification about the required consent form.

| *First Name              | Fake                                                                                                    |         |
|--------------------------|----------------------------------------------------------------------------------------------------|---------|
| *Last Name               | Parent                                                                                                    |         |
| *Email Address           | fakestudent@gmail.com                                                                                                    |         |
| Parent/ Guardian's Title | Mrs 🗸                                                                                                    |         |
|                          | •                                                                                                    | Add     |
| << PREVIOUS              | SAVE                                                                                                    | NEXT >> |
|                          | Enter <i>at least</i> one parent/guardian's name and<br>email address. Click Add to enter more than one<br>parent's information. Then click NEXT> |         |

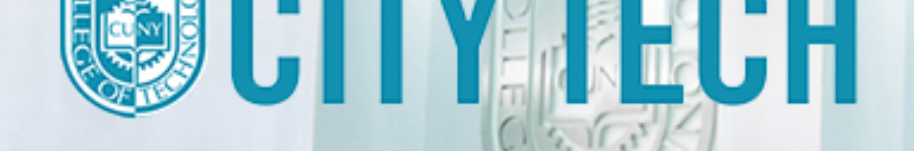

Once you have completed

application, review each

box below to certify all

information supplied is

section and then click the

all sections of the

correct. Then click

APPLICATION CENTER CUNY.EDU

START OVER

## EXIT APPLICATION

COLLEGENOV

## **Application Links**

#### Personal Information

Name Date of Birth & Gender Phone & Email Address Residency

#### Background Information

#### Citizenship

Academic Interest

Semester

## Educational Experience

High School/Secondary

## Supporting Information

Parent Information

#### Submission Submit Application

\* Denotes a required field.

## Submit Application

Check the box to certify your application information. Review the accuracy of your responses to all sections. Once submitted, you will only be able to update the Parent/Guardian Consent section.

I hereby certify that all of the information in this application is accurate and complete. I further certify that all documents submitted in support of my application for admission, such as transcripts, diplomas, test scores, or references will be accurate and complete. I understand that an applicant who submits fraudulent documentation or who fails to report a complete and accurate educational history, including self-reported standardized test scores, will be barred from attending CUNY for five years. I understand that for my educational history to be complete. I must report all my attendance at colleges, universities and postsecondary institutions undertaken anywhere in the world whether or not I wish to apply for transfer credits. I further understand that all information contained in this application will be treated confidentially and will be used for CUNY purposes only. I am aware that all documents submitted in support of my application for admission belong to CUNY and will not be returned to me. The college reserves the right to deny admission to any student if in its judgment, the presence of that student on campus poses an undue risk to the safety or security of the college or college community. That judgment will be based on an individual determination taking into an account any information that the college has about a student's criminal record and the particular circumstances of the college, including the presence of a child care center or public school students on the campus. The CUNY Board of Trustee policy regarding submission of fraudulent documents in support of an application for admission can be found at https://www.cuny.edu/about/administration/offices/ovsa/policies/

\*I certify that the information supplied by me on this application is true and correct to the best of my knowledge.

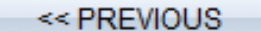

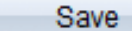

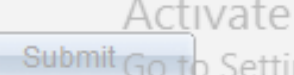

Wind

ias to a

## **Application Submission Confirmation**

## Your application has been successfully submitted.

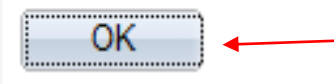

Your College Now application is now complete. Click OK. If you have not yet submitted your high school transcript and parent consent form, email both documents at your earliest convenience to CollegeNow@citytech.cuny.edu

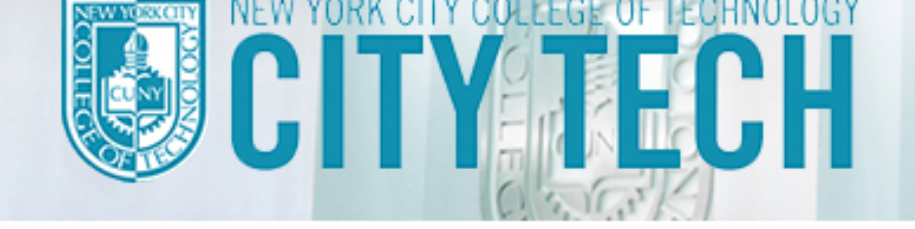

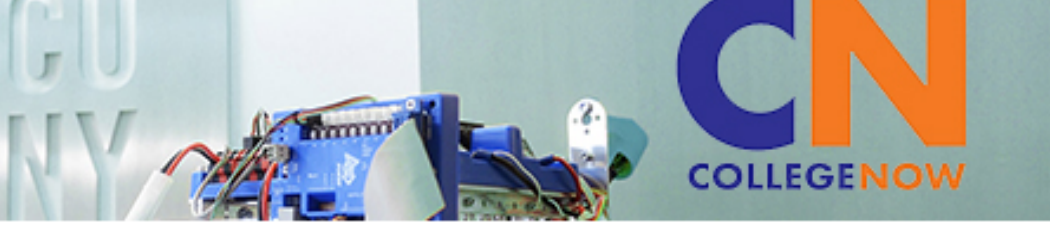

CUNY.EDU

HELP

#### EXIT APPLICATION

## Welcome Fake

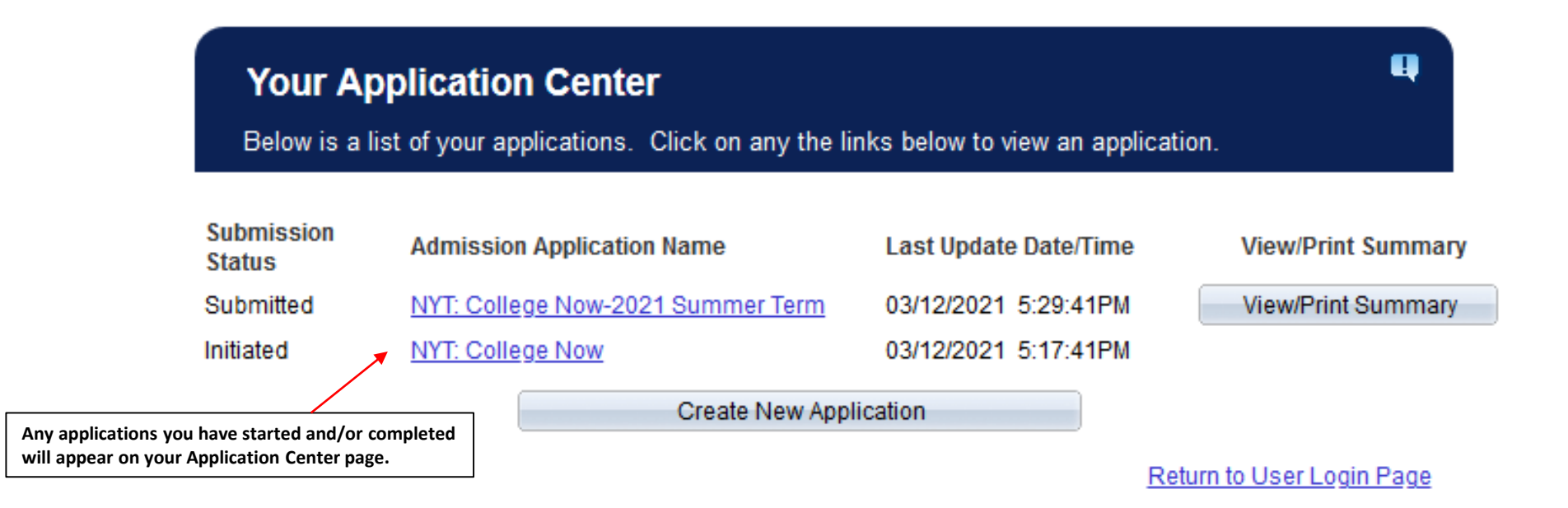

#### **Submission Status**

Initiated:You have started your application but have not saved or submitted any information.In Progress:You have saved information on your application but did not submit. You may log back in to update/edit any fields in order to complete your application.Processing:You have successfully submitted your application and it will be processed shortly so that the review can begin.Submitted:Your application is both submitted and loaded into our system for review. Although your application has been submitted, you may still log back in to add a recommender, upload a document and/or pay the application fee.

Activate Win Go to Settings to